How To Display MacBook Using USB-C to HDMI Adapter

When Connecting Your Macbook with USB-C to HDMI adapter for the first time, the image on the projector screen will start to flicker. To fix this issue, follow these steps for both Extended and Mirroring Mode.

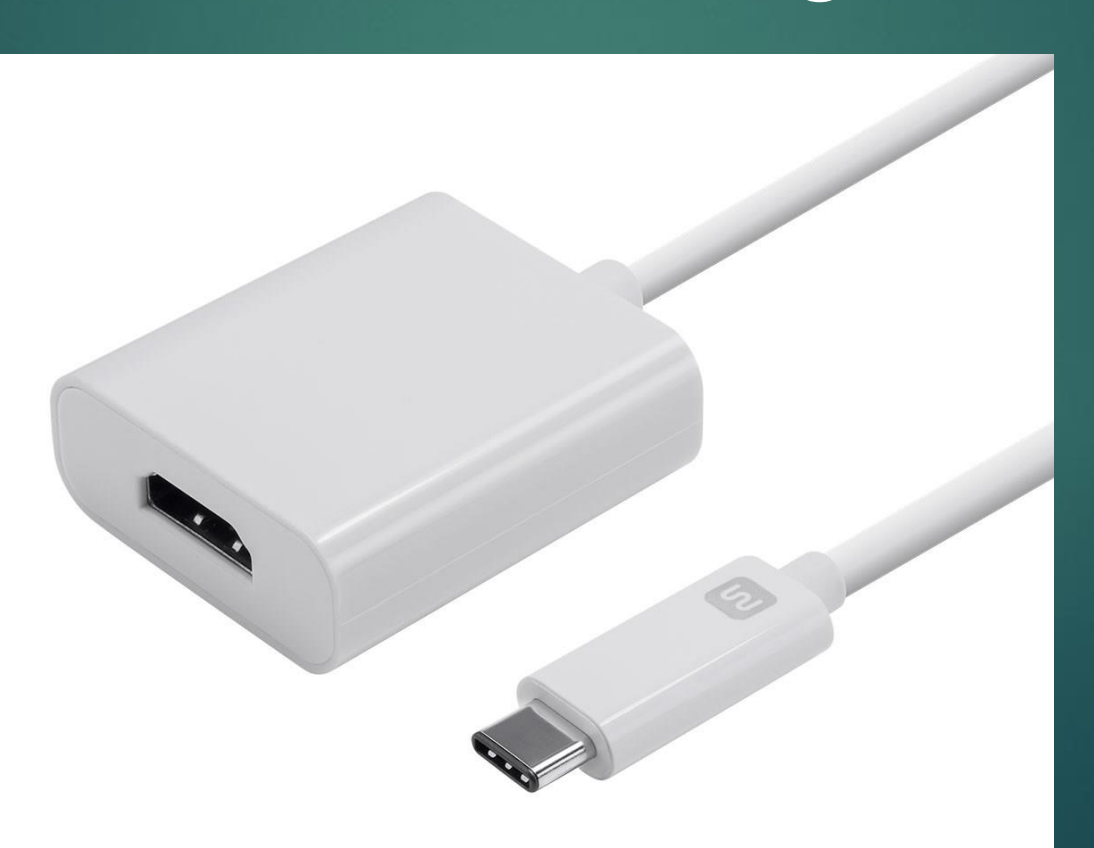

🖆 Finder File Edit View Go Window Help

Pro

🕲 🔁 🙀 🍀 🤶 60% 🔳 🛛 Wed 12:34 PM 🔍 🔇 😑

#### **Click the Apple Icon**

🖳 🔗 ⊘ 🍥 📓 🗐 🌄 🚱 🖾 🗞 🏠 🏈 🎑 🖾 🥤

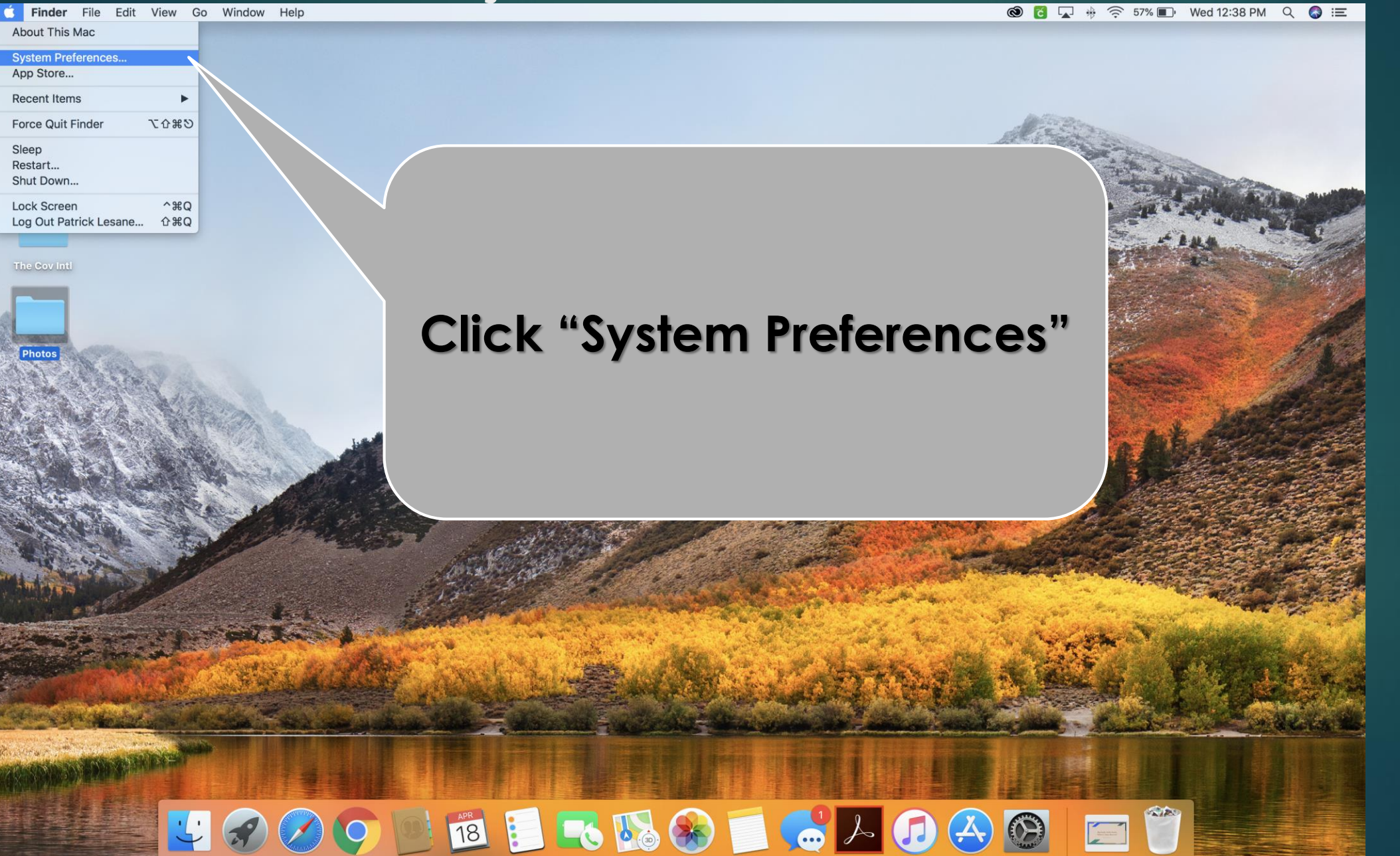

**Ś System Preferences** Edit View Window Help

🕲 🔁 🙀 🍀 🤶 56% 🗈 Wed 12:40 PM 🔍 🚷 😑

Google Chron Pro ••• < > ::::: Q Search System Preferences Desktop & Dock Mission Security Spotlight Notifications General Language Screen Saver Contro & Region & Privacy Energy Displays Startup Keyboard Mouse Trackpad Printers & Sound Saver Scanners Disk Internet Wallet & iCloud App Store Network Bluetooth Extensions Sharing Accounts Apple Pay Touch ID Users & Parental Date & Time Time Accessibility Click "Displays" Groups Machine Flash Player Logitech Options 🔽 🔗 🧭 📴 1 💽 🌄 💹 🥵 í 🎜 🖉 🦄 

System Preferences Edit View Window Help

🕲 🔂 🙀 🚸 🤶 56% 🗈 🛛 Wed 12:41 PM 🔍 🔕 🖃

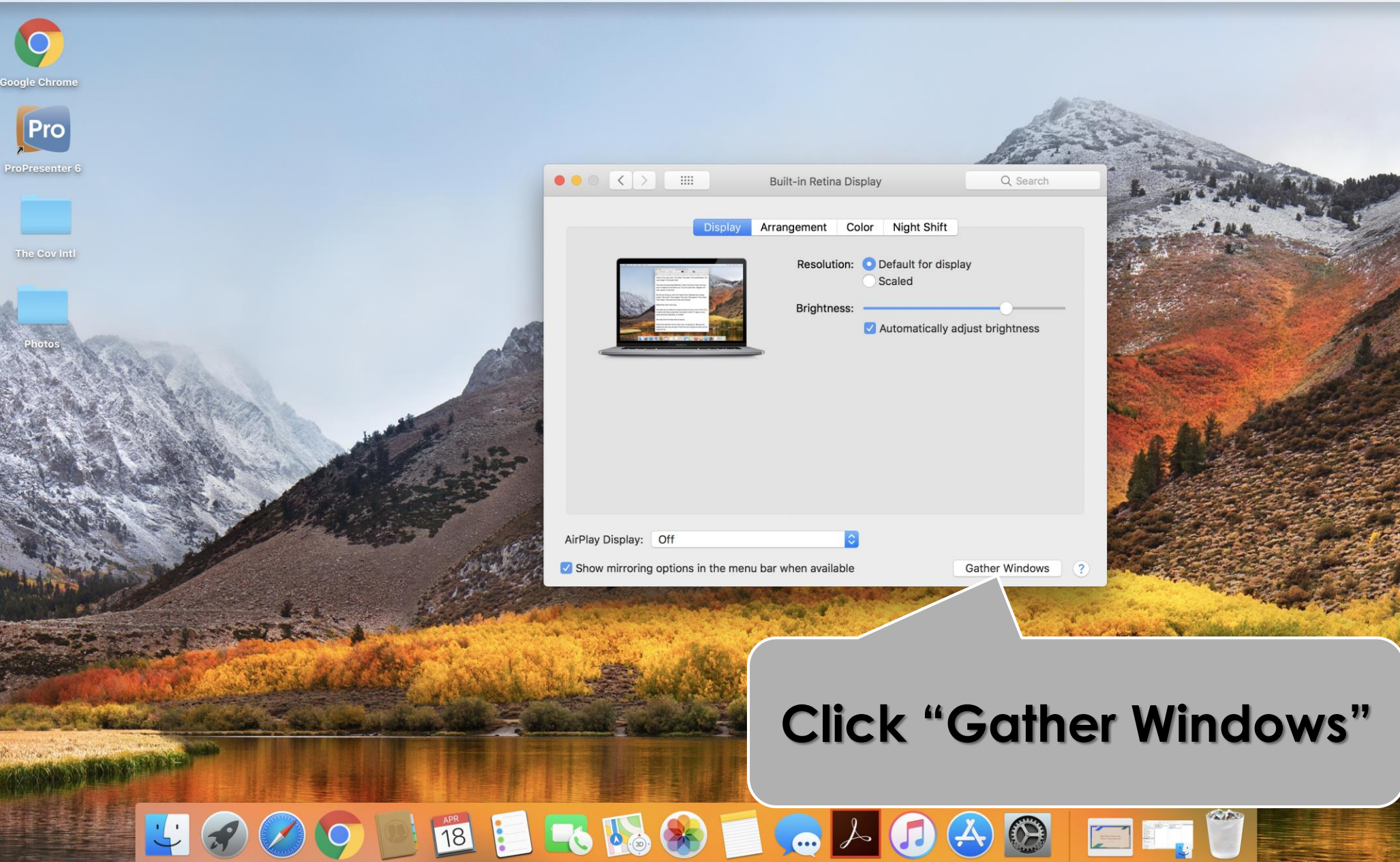

System Preferences Edit View Window Help

🕲 🔁 🙀 🌞 🤶 55% 🗊 Wed 12:42 PM 🔍 🚷 😑

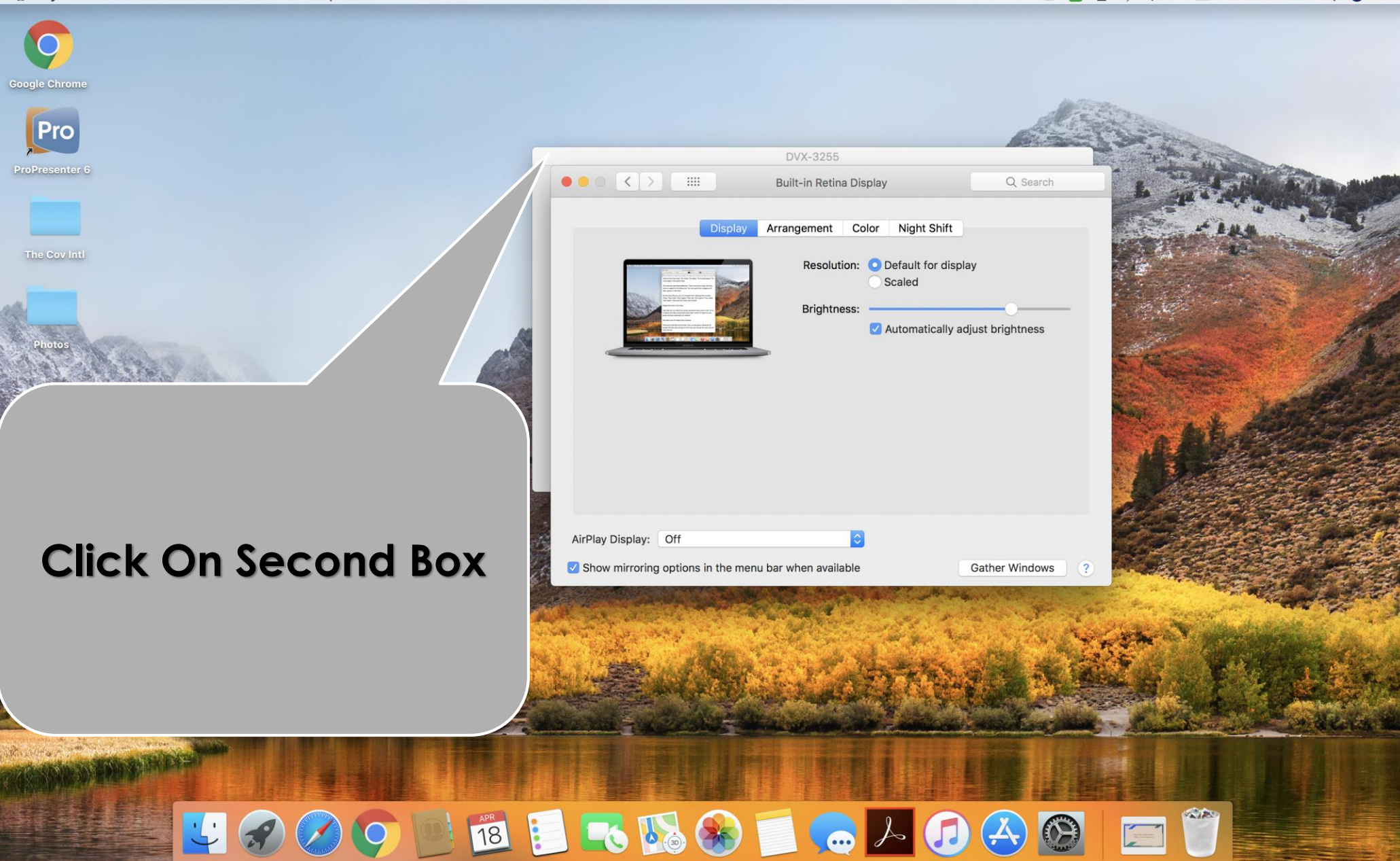

**É System Preferences** Edit View Window Help

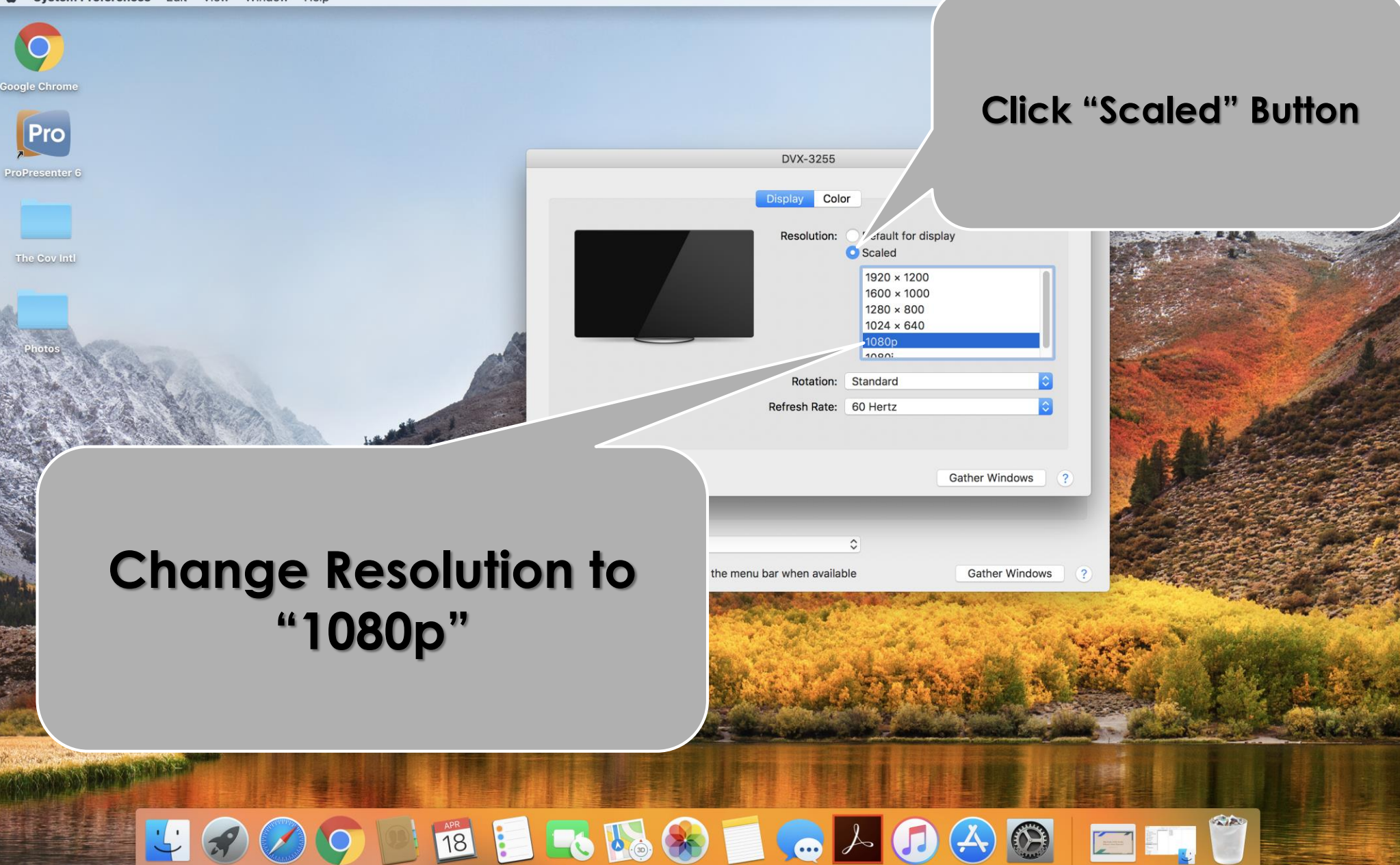

#### How To Project In Mirroring Mode 🔞 🔽 🚸 🤶 43% 🗈 🛛 Wed 1:03 PM 🔍 🚳 🖃

System Preferences Edit View Window Help

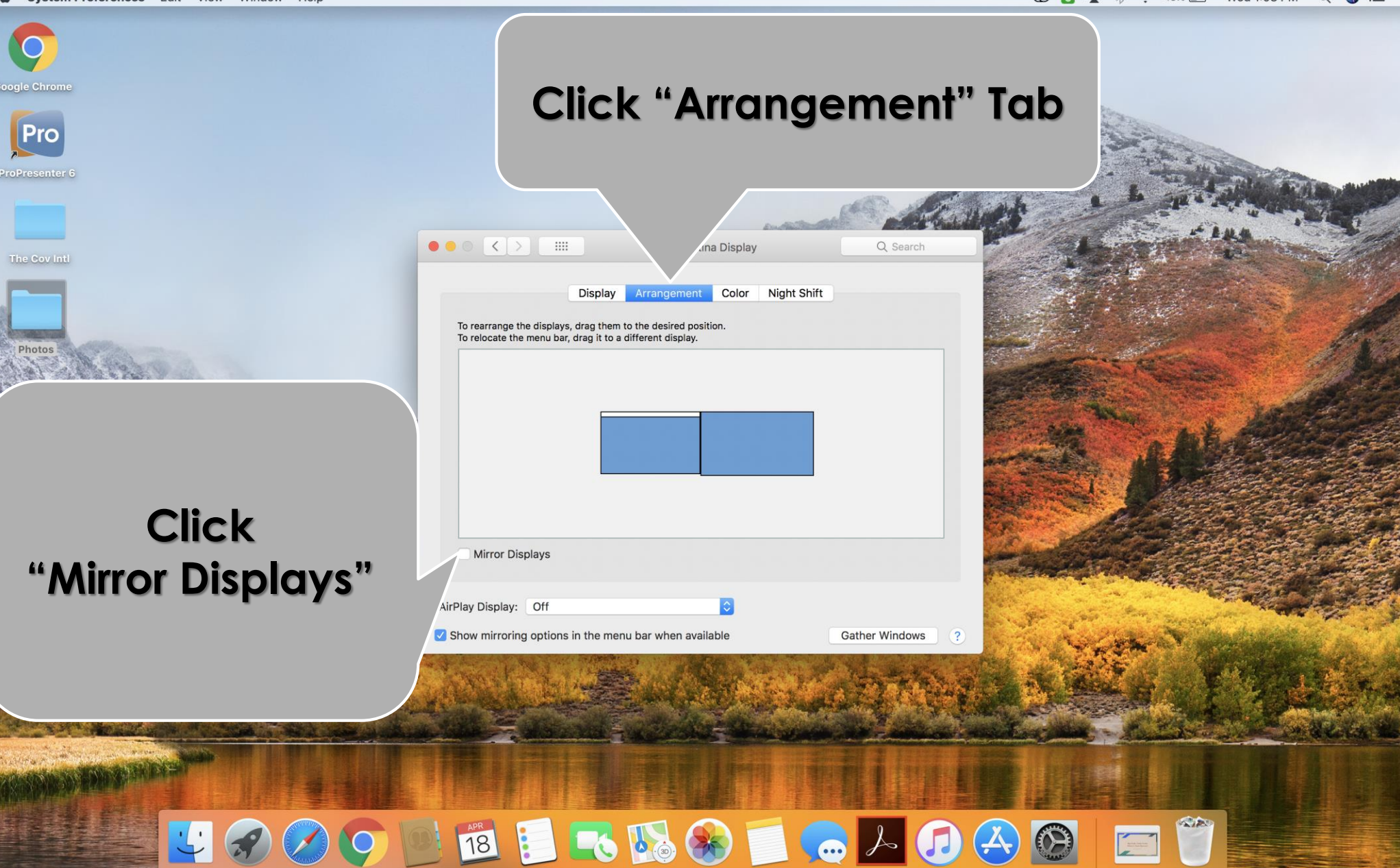

# How To Project In Mirroring Mode

**Click "Scaled" Button** Pro Built-in Retina I 000 Display Col Optimize for: 3255 Best for DVX-3255 To rear Scaled To reloc  $1920 \times 1200$ 1600 × 1000 1280 × 800 1024 × 640 1000 Brightness: Automatically adju htness Gather Wind V Mirroi Display **Changed Resolution** AirPlay Display: Off to "1080p" Show mirroring options in the menu bar when available Gather Windows

#### i 🔽 🔗 🖉 🍥 🔟 🛍 📒 🌄 🕵 🚱 📁 😓 🖉 🦉 🖾 🖉

## FAQ's

- Q: My Macbook is set for Mirroring Mode. However, when I start my Powerpoint Slide Show, the image is still flickering on the projector. How do I fix this problem?
  - A: Take your Macbook out of Mirroring Mode, and change the resolution of your Macbook Pro in extended mode (Follow the slides entitled "How To Project In Extended Mode"). Once you do this, you can go back into mirroring mode and the image will display will no issues.
- Q: If I change the resolution on my Macbook to display the image in 1080p, will I have to do this every time I connect my laptop to the system?
  - A: No. Once you change the resolution to 1080p. You will not have to change it again. Your computer will automatically save this setting.
- Q: My Macbook is set for Mirroring Mode. When I use the program Keynote to display my slides, it is not displaying the slides in Presentation Mode. How do I fix this?
  - A: Take your Macbook out of Mirroring Mode, and change it to extended mode (Uncheck the "Mirroring Display" box located under the "Arrangement Tab" in "Displays" options). This will allow you to use Presentation Mode in Keynote.